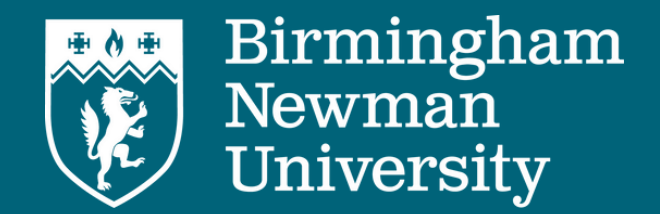

# **Birmingham Newman Direct** How to Apply

If you wish to apply for school-based teacher training, you will apply via the Department of Education (DfE). Detailed below is the process for making your application.

> Visit the Get into Teaching website getintoteaching.education.gov.uk

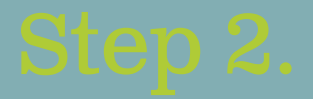

Select 'Train to be a teacher' from the top menu

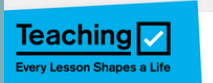

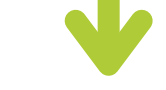

### Is teaching right for me? How to become a teacher

Train to be a teache

## **Get Into Teaching**

Nobody knows teaching like we do. Whether you're just thinking about it or ready to apply, we offer free advice and support to decide if teaching in a primary or secondary school in England is right for you. Discover a career with lots of opportunities to grow.

School-based training is a postgraduate course, so you will need to select 'If you have or are studying for a degree'

## Train to be a teacher

If you've just graduated, you're studying for a degree or you want to change your career, we can help you understand what training you need to do to get qualified teacher status (QTS). With QTS you get a minimum starting salary of £30,000.

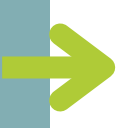

## If you have or are studying for a <u>degree</u>

Find out how to get qualified teacher status (QTS) through postgraduate teacher training if you have a degree or you're studying for one.

## <u>lf y</u> tead

If you to ge only r

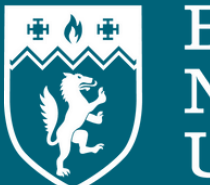

Birmingham Newman University

# Birmingham Newman Direct How to Apply

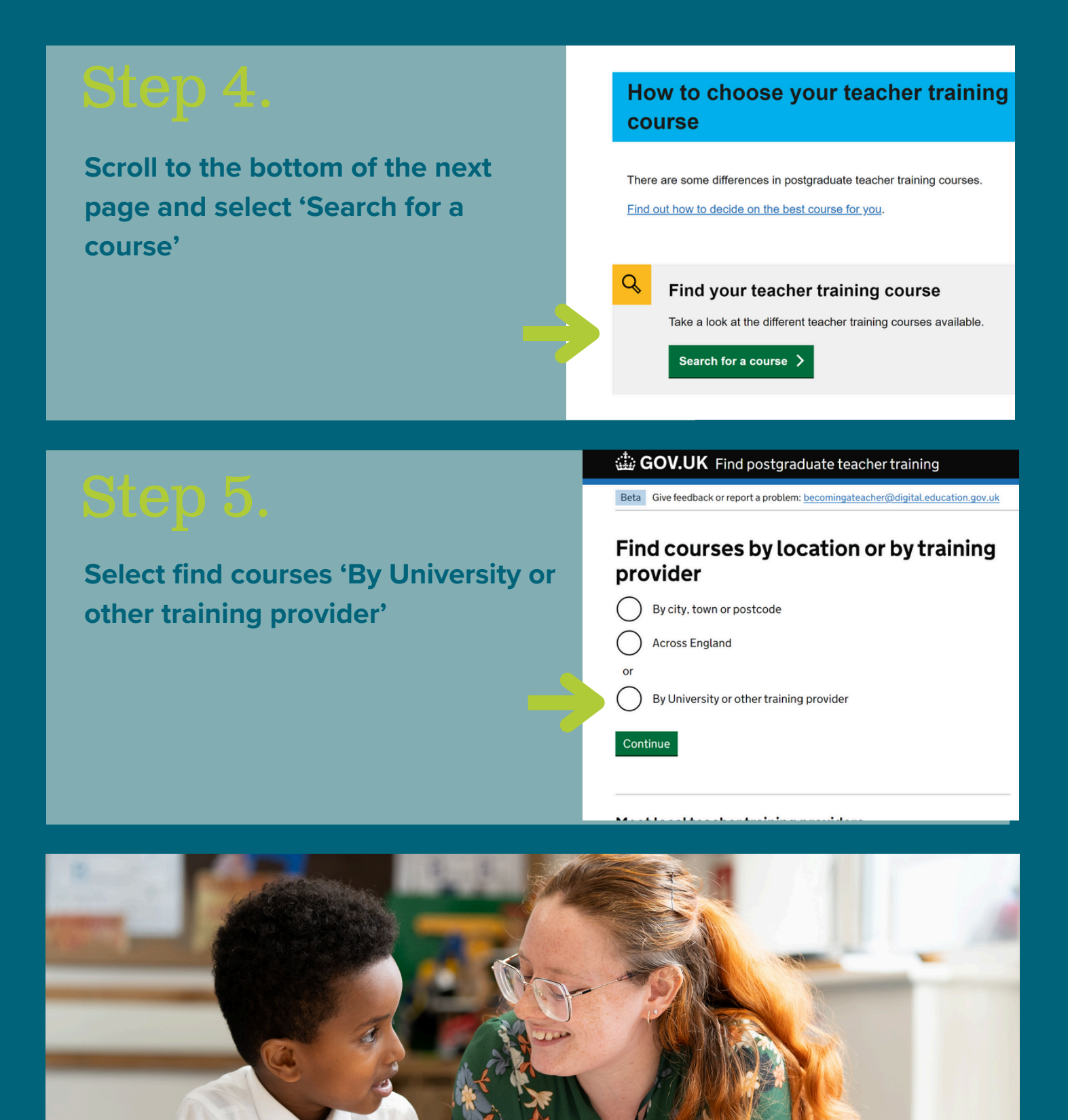

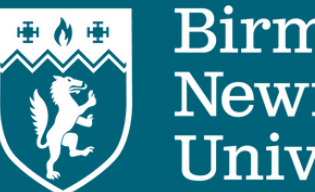

Birmingham Newman University

# **Birmingham Newman Direct** How to Apply

Search the name of the school partner providing the training, and not Birmingham Newman University. For example...

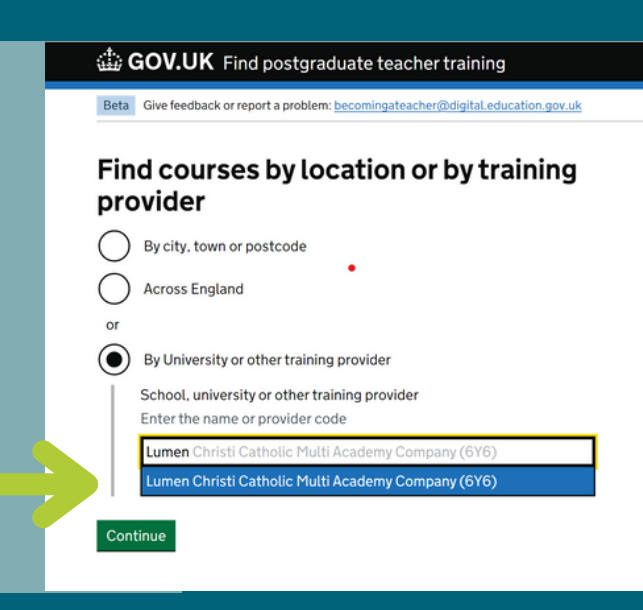

Select the age group and course, and confirm whether you require visa sponsorship. You should then see all the courses that your selected partner school has available

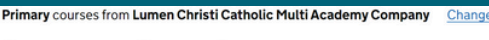

Fee or salary

Course fee

Qualification

Study type

## 1 course found

## Filters

## Apply filters

Visa sponsorship

## Only show courses with visa ponsorship

Study type Full time (12 months)

## Part time (18 to 24 months)

### Qualifications QTS only

QTS with PGCE (or PGDE) Further education (PGCE or PGDE without QTS)

### Lumen Christi Catholic Multi Academy Company Primary (L104)

Talk to teacher training providers at an event near you.

Fee - no salary Student finance is available if you're eligible UK students: £9,250 Visa sponsorship Visas cannot be sponsored QTS with PGCE QTS ratified by Birmingham Newman University **Full time** 

## Degree required An undergraduate degree, or equivalent

Degree grade accepted

Select the course you want to do, browse the course page and scroll to the bottom to make an application.

If you need any further support with your application, please speak to our admissions team admissions@newman.ac.uk